## Vous voulez faire une auto-relève de votre compteur d'eau ? Voici les étapes à suivre :

|                                                                                                    | AMBALLE                                                                                                    |                                                                                                    |                                                                                                    |                                              |                                                                                                    |                              |
|----------------------------------------------------------------------------------------------------|----------------------------------------------------------------------------------------------------|----------------------------------------------------------------------------------------------------|----------------------------------------------------------------------------------------------------|----------------------------------------------|----------------------------------------------------------------------------------------------------|------------------------------|
|                                                                                                    | Communauté d'agglomération                                                                                                    |                                                                                                    |                                                                                                    |                                              |                                                                                                    |                              |
|                                                                                                    |                                                                                                    |                                                                                                    |                                                                                                    |                                              | M'inscrire Me connecter                                                                                                    |                              |
| Renseignez                                                                                                    | votre Login e                                                                                                    | et votre mot d                                                                                                    | de passe puis                                                                                                    | s cliquez s                                  | ur «connexion                                                                                                    | »                            |
| Connexion à votre                                                                                                    | espace en ligne                                                                                                    |                                                                                                    |                                                                                                    |                                              |                                                                                                    |                              |
|                                                                                                    |                                                                                                    | Login *                                                                                                    |                                                                                                    |                                              |                                                                                                    |                              |
|                                                                                                    |                                                                                                    | Mot de passe *                                                                                                    |                                                                                                    |                                              |                                                                                                    |                              |
|                                                                                                    |                                                                                                    | Mot de passe                                                                                                    |                                                                                                    |                                              |                                                                                                    |                              |
|                                                                                                    |                                                                                                    | mot de passe ot                                                                                                    | s sildt                                                                                                    |                                              |                                                                                                    |                              |
|                                                                                                    |                                                                                                    |                                                                                                    | Connexion                                                                                                    |                                              |                                                                                                    |                              |
| Cliquez sur                                                                                                    | l'onglet «Me                                                                                                    | s contrats»                                                                                                    |                                                                                                    |                                              |                                                                                                    |                              |
| ACCUEIL                                                                                                    | MES CONTRATS                                                                                                    | MES DEMANDES DO                                                                                                    | CUMENTS CON                                                                                                    | ТАСТ                                         |                                                                                                    |                              |
| Informations générales                                                                                                    | Vos contrats d'abonnement                                                                                                    | Mes demandes Les                                                                                                    | documents Obtenir plus                                                                                                    | d'informations                               |                                                                                                    |                              |
| Sur la ligne                                                                                                    | de votre con                                                                                                    | trat cliquez s                                                                                                    | ur la fouillo                                                                                                    | dans la na                                   | rtie «Actions»                                                                                                    | <u></u>                      |
|                                                                                                    |                                                                                                    |                                                                                                    |                                                                                                    |                                              |                                                                                                    |                              |
| ACCUEIL<br>Informations générales                                                                                                    | MES CONTRATS<br>s Vos contrats d'abonnemer                                                                                                    | ABONNEZ-VOU<br>Formulaire de nouvel abo                                                                                                    | nnement Mes demande                                                                                                    | s DOCUMENT                                   | S CONTACT<br>s Obtenir plus d'information                                                                                                    | s                            |
| Accueil > Gestion                                                                                                    | n des abonnements                                                                                                    |                                                                                                    |                                                                                                    |                                              |                                                                                                    | ¢                            |
| Reche                                                                                                    | rche                                                                                                    |                                                                                                    |                                                                                                    |                                              |                                                                                                    |                              |
|                                                                                                    |                                                                                                    |                                                                                                    |                                                                                                    |                                              |                                                                                                    |                              |
| Attacher un nou                                                                                                    | uvel abonnement                                                                                                    |                                                                                                    |                                                                                                    |                                              |                                                                                                    |                              |
| Attacher un nou<br>1 contrat(s) dont                                                                                                    | uvel abonnement<br>t 0 inactif(s)                                                                                                    |                                                                                                    |                                                                                                    |                                              |                                                                                                    |                              |
| Attacher un nou                                                                                                    | uvel abonnement<br>t 0 inactif(s)                                                                                                    |                                                                                                    | ana da lisbana é                                                                                                    |                                              | Data dékut - D                                                                                                    | CSV                          |
| Attacher un not<br>1 contrat(s) dont<br>Référence  A<br>XXXX                                                                                                    | uvel abonnement<br>t 0 inactif(s)<br>bonné<br>M. et Mme XXXXX                                                                                                    | Adri                                                                                                    | esse de l'abonné<br>Adresse                                                                                                    |                                              | Date début y Date début y Date  | ate fin <sup>*</sup> Actions |
| Attacher un not<br>1 contrat(s) dont<br>Référence  A<br>XXXX                                                                                                    | uvel abonnement<br>t 0 inactif(s)<br>bonné<br>M. et Mme XXXXX                                                                                                    | Adra<br>X                                                                                                    | esse de l'abonné<br>Adresse                                                                                                    |                                              | Date début - Date début - Date  | ate fin A Actions            |
| Attacher un not<br>1 contrat(s) dont<br>Référence A<br>XXXX<br>Dans la par                                                                                                    | vel abonnement<br>t 0 inactif(s)<br>bonné<br>M. et Mme XXXXX<br>tie gauche, c                                                                                                    | x<br>liquez sur la                                                                                                    | Adresse                                                                                                    |                                              | Date début - Date début - Date  | ate fin Actions              |
| Attacher un nou<br>1 contrat(s) dont<br>Référence A<br>XXXX<br>Dans la par                                                                                                    | t 0 inactif(s)<br>bonné<br>M. et Mme XXXXX<br>tie gauche, c                                                                                                    | X<br>Sliquez sur la                                                                                                    | Adresse                                                                                                    |                                              | Date début y Date début y Date  | ate fin A Actions            |
| Attacher un nou<br>1 contrat(s) dont<br>Référence & A<br>XXXX                                                                                                    | vel abonnement<br>t 0 inactif(s)<br>bonné<br>M. et Mme XXXXX<br>tie gauche, c<br>Equipement(s)                                                                                                    | X<br>X<br>Iliquez sur la                                                                                                    | Adresse                                                                                                    |                                              | Date début y Date<br>2) 01/01/2007                                                                                                    | ate fin A Actions            |
| Attacher un nou<br>1 contrat(s) dont<br>Référence A<br>XXXX<br>Dans la par                                                                                                    | vel abonnement<br>t 0 inactif(s)<br>M. et Mme XXXXX<br>tie gauche, c<br>Equipement(s)                                                                                                    | X<br>liquez sur la                                                                                                    | Adresse                                                                                                    |                                              | Date début y Date<br>:) 01/01/2007                                                                                                    | ate fin A Actions            |
| Attacher un nou<br>1 contrat(s) dont<br>Référence A<br>XXXX<br>Dans la par<br>C<br>Type de                                                                                                    | vel abonnement<br>t 0 inactif(s)<br>bonné<br>M. et Mme XXXXX<br>tie gauche, c<br>Equipement(s)<br>compteur : xxxxxxx<br>fluide : Point de co                                                                                                    | Adre<br>X<br>Sliquez sur la<br>Q<br>XXX<br>mptage EAU                                                                                                    | Adresse                                                                                                    |                                              | Date début v Date début v Date  | CSV<br>ate fin A Actions     |
| Attacher un nou<br>1 contrat(s) dont<br>Référence A<br>XXXX<br>Dans la par<br>C<br>Type de                                                                                                    | vel abonnement<br>t 0 inactif(s)<br>bonné<br>M. et Mme XXXXX<br>tie gauche, c<br>Equipement(s)<br>Compteur : xxxxxxx<br>fluide : Point de co<br>Accèder à la                                                                                                    | X<br>Sliquez sur la<br>Q<br>XXX<br>mptage EAU<br>a synthèse complète                                                                                                    | Adresse                                                                                                    |                                              | Date début y Date<br>e) 01/01/2007                                                                                                    | CSV<br>ate fin A Actions     |
| Attacher un nou<br>1 contrat(s) dont<br>Référence A<br>XXXX<br>Dans la par<br>C<br>Type de                                                                                                    | vel abonnement<br>t 0 inactif(s)<br>bonné<br>M. et Mme XXXXX<br>tie gauche, c<br>Equipement(s)<br>Compteur : xxxxxxx<br>fluide : Point de co<br>Accèder à la                                                                                                    | Adra<br>X<br>Sliquez sur la<br>Q<br>XXX<br>mptage EAU<br>a synthèse complète                                                                                                    | esse de l'abonné<br>Adresse                                                                                                    |                                              | Date début v Date début v Date début v Date début v Date début v Date début v Date debut v Date debut v Date  | ate fin A Actions            |
| Attacher un nov<br>1 contrat(s) dont<br>Référence A<br>XXXX<br>Dans la par<br>C<br>Type de<br>Puis cliquez                                                                                                    | vel abonnement<br>t 0 inactif(s)<br>M. et Mme XXXXX<br>tie gauche, c<br>Equipement(s)<br>Compteur : xxxxxxx<br>fluide : Point de co<br>Accèder à la                                                                                                    | Adre<br>X<br>Sliquez sur la<br>Q<br>XXX<br>mptage EAU<br>a synthèse complète<br>une relève»                                                                                                    | Adresse                                                                                                    |                                              | Date début y Date début y Date début y Date début y Date début y Date début y Date de but y Date de  | ate fin A Actions            |
| Attacher un nov<br>1 contrat(s) dont<br>Référence A<br>XXXX<br>Dans la par<br>Dans la par<br>C<br>Type de<br>Puis cliquez                                                                                                    | vel abonnement<br>t 0 inactif(s)<br>bonné<br>M. et Mme XXXXX<br>tie gauche, c<br>Equipement(s)<br>compteur : xxxxxxx<br>fluide : Point de co<br>Accèder à la<br>: sur «Ajouter<br>èves en m3                                                                                                    | X<br>Sliquez sur la<br>Q<br>XXX<br>mptage EAU<br>a synthèse complète<br>une relève»                                                                                                    | esse de l'abonné<br>Adresse                                                                                                    |                                              | Date début v Date début v Date début v Date début v Date début v Date début v Date debut v Date debut v Date  | CSV<br>ate fin A Actions     |
| Attacher un nou<br>1 contrat(s) dont<br>Référence A<br>XXXX<br>Dans la par<br>C<br>Type de<br>Puis cliquez<br>Vos rela<br>Vos con                                                                                                    | vel abonnement<br>t 0 inactif(s)<br>bonné<br>M. et Mme XXXXX<br>tie gauche, c<br>Equipement(s)<br>Compteur : xxxxxxx<br>fluide : Point de co<br>Accèder à la<br>sur «Ajouter<br>èves en m3<br>sommations facturé                                                                                               | X<br>Seliquez sur la<br>Q<br>XXX<br>mptage EAU<br>a synthèse complète<br>une relève»<br>es                                                                                                    | esse de l'abonné<br>Adresse                                                                                                    |                                              | Date début v Date début v Date début v Date début v Date début v Date début v Date debut v Date debut v Date  | CSV<br>ate fin A Actions     |
| Attacher un nou<br>1 contrat(s) dont<br>Référence A<br>XXXX<br>Dans la par<br>C<br>Type de<br>Puis cliquez<br>Vos rela<br>Vos con                                                                                                    | vel abonnement<br>t 0 inactif(s)<br>bonné<br>M. et Mme XXXXX<br>Ttie gauche, c<br>Equipement(s)<br>Compteur : xxxxxxx<br>fluide : Point de co<br>Accèder à la<br>c sur «Ajouter<br>èves en m3<br>sommations facturé                                                                                            | X<br>Seliquez sur la<br>Q<br>XXX<br>mptage EAU<br>a synthèse complète<br>une relève»<br>es                                                                                                    | esse de l'abonné<br>Adresse                                                                                                    | Ajouter une relève                           | Date début v Date début v Date début v Date début v Date début v Date debut v Date debut v Date  | CSV<br>ate fin A Actions     |
| Attacher un nov<br>1 contrat(s) dont<br>Référence A<br>XXXX<br>Dans la par<br>Dans la par<br>C<br>Type de<br>Puis cliquez<br>Wos rele<br>Vos con<br>Remplissez                                                                                                    | vel abonnement<br>t 0 inactif(s)<br>bonné<br>M. et Mme XXXXX<br>tie gauche, c<br>Equipement(s)<br>compteur : xxxxxxx<br>fluide : Point de co<br>Accèder à la<br>s sur «Ajouter<br>èves en m3<br>sommations facturé                                                                                             | Adra<br>X<br>Cliquez sur la<br>Q<br>XXX<br>mptage EAU<br>a synthèse complète<br>une relève»<br>es                                                                                                    | esse de l'abonné<br>Adresse                                                                                                    | Ajouter une relève<br>«créer» e              | Date début v Date début v Date début v Date début v Date début v Date de la particular de la particular de l | ate fin* Actions             |
| Attacher un nou<br>1 contrat(s) dont<br>Référence A<br>XXXX<br>Dans la par<br>C<br>Type de<br>Puis cliquez<br>Wos rele<br>Vos con<br>Remplissez<br>Ajout d'une auto-relé                                                                                                    | vel abonnement<br>t 0 inactif(s)<br>bonné<br>M. et Mme XXXXX<br>tie gauche, c<br>Equipement(s)<br>compteur : xxxxxxx<br>fluide : Point de co<br>Accèder à la<br>c sur «Ajouter<br>èves en m3<br>sommations facturé<br>les champs r<br>ve                                                                       | X<br>liquez sur la<br>X<br>xx<br>mptage EAU<br>a synthèse complète<br>une relève»<br>es<br>nécessaires en                                                                                                    | esse de l'abonné<br>Adresse<br>loupe                                                                                                    | Ajouter une relève<br>«créer» e              | n bas de la pa                                                                                                    | ate fin* Actions             |
| Attacher un nov<br>1 contrat(s) dont<br>Référence A<br>XXXX<br>Dans la par<br>Dans la par<br>Dans la par<br>C<br>Type de<br>Puis cliquez<br>Vos rela<br>Vos con<br>Remplissez<br>Ajout d'une auto-relèv                                                                                                    | vel abonnement<br>t 0 inactif(s)<br>bonné<br>M. et Mme XXXXX<br>tie gauche, co<br>Equipement(s)<br>Compteur : xxxxxxx<br>fluide : Point de co<br>Accèder à la<br>c sur «Ajouter<br>èves en m3<br>sommations facturé<br>les champs r<br>ve                                                                      | x<br>diquez sur la<br>Q<br>xxx<br>mptage EAU<br>a synthèse complète<br>une relève»<br>es<br>nécessaires er                                                                                                    | esse de l'abonné<br>Adresse<br>Ioupe                                                                                                    | Ajouter une relève<br>«créer» e              | Date début v Date début v Date début v Date début v Date debut v Date de la participation de la participation de la participat | csv<br>ate fin* Actions      |
| Attacher un nov<br>1 contrat(s) dont<br>Référence A<br>XXXX<br>Dans la par<br>Dans la par<br>C<br>Type de<br>Puis cliquez<br>Wos releving<br>Vos con<br>Remplissez<br>Ajout d'une auto-relèving<br>Pour indiquer votre releving<br>Contexte de la relève                                                                                                    | vel abonnement<br>t 0 inactif(s)<br>bonné<br>M. et Mme XXXXX<br>t ie gauche, c<br>Equipement(s)<br>compteur : xxxxxxx<br>fluide : Point de co<br>Accèder à la<br>c sur «Ajouter<br>èves en m3<br>sommations facturé<br>les champs r<br>ve<br>é de compteur (index), veuillez n<br>to de votre compteur         | X Iliquez sur la X X Iliquez sur la Q XX mptage EAU a synthèse complète une relève» es nécessaires ei el assistant vous permet d'ajouter ur el irre que les chiffres sur fond ne                                                                                                    | esse de l'abonné<br>Adresse<br>Ioupe                                                                                                    | Ajouter une relève<br>«créer» e              | n bas de la pa                                                                                                    | csv<br>ate fin* Actions      |
| Attacher un nou<br>1 contrat(s) dont<br>Référence A<br>XXXX<br>Dans la par<br>Dans la par<br>C<br>Type de<br>Puis cliquez<br>Vos rela<br>Vos con<br>Remplissez<br>Ajout d'une auto-relèt<br>Pour indiquer votre relev<br>Merci de joindre une pelo<br>Contexte de la relève<br>Pour d'installation<br>C<br>XXXXX                                                                                                    | vel abonnement<br>t 0 inactif(s)<br>bonné<br>M. et Mme XXXXX<br>tie gauche, c<br>Equipement(s)<br>Compteur : xxxxxxx<br>fluide : Point de co<br>Accèder à la<br>c sur «Ajouter<br>èves en m3<br>sommations facturé<br>les champs r<br>ve<br>é de compteur (index), veuillez n                                  | X Iliquez sur la X X Iliquez sur la X X mptage EAU A synthèse complète Une relève A Completer A source d'ajouter ur Inter que les chiffres sur fond no                                                                                                    | Adresse                                                                                                    | Ajouter une reiève<br>«créer» e              | n bas de la pa                                                                                                    | ate fin* Actions             |
| Attacher un nov<br>1 contrat(s) dont<br>Référence A<br>XXXX<br>Dans la par<br>Dans la par<br>Duis cliquez<br>Vos rela<br>Vos con<br>Remplissez<br>Ajout d'une auto-relèv<br>Merci de joindre une pho<br>Context de la relève<br>Pour indiquer votre relev<br>Merci de joindre une pho<br>Context de la relève<br>Pour indiquer votre relev<br>Merci de joindre une pho<br>Context de la relève<br>Pour indiquer votre relev<br>Merci de joindre une pho<br>Context de la relève<br>Pour d'une auto-relèv<br>Merci de joindre une pho<br>Context de la relève<br>Pour d'une auto-relèv<br>Merci de joindre une pho<br>Context de la relève<br>Pour d'une auto-relèv<br>Merci de joindre une pho<br>Context de la relève<br>Pour d'une auto-relèv<br>Merci de joindre une pho<br>Context de la relève | vel abonnement<br>t 0 inactif(s)<br>bonné<br>M. et Mme XXXXX<br>tie gauche, co<br>Equipement(s)<br>Compteur : xxxxxxx<br>fluide : Point de co<br>Accèder à la<br>c sur «Ajouter<br>èves en m3<br>sommations facturé<br>les champs r<br>ve<br>é de compteur (index), veuillez n                                 | X Sliquez sur la Q X Siguez sur la Q X Siguez sur la Q X X mptage EAU a synthèse complète une relève» es nécessaires er récessaires er Numéro de compteur : xxxxxxx Date fabrication : 20/29/2002 Type de fluide : Point de comptage Diamètre : 15                                       | esse de l'abonné<br>Adresse<br>loupe<br>loupe<br>lou | Ajouter une relève<br>«créer» e<br>«créer» e | Date début v Date début v Date début v Date début v Date début v Date de la participation de la participation de la participat | csv<br>ate fin* Actions      |
| Attacher un nou<br>1 contrat(s) dont<br>Référence : A<br>XXXX<br>Dans la par<br>C<br>Type de<br>Puis cliquez<br>Wos rele<br>Vos con<br>Remplissez<br>Ajout d'une auto-relèv<br>Pour indiquer votre relev<br>Merci de joindre une pho<br>Contexte de la relève<br>Pour d'installation<br>Pour indiquer votre relev<br>Merci de joindre une pho<br>Contexte de la relève<br>Pour d'installation<br>Pour source de la relève<br>Pour d'installation<br>Pour d'installation<br>Pour d'installation<br>Pour d'installation<br>Pour d'installation<br>Pour d'installation<br>Pour d'installation<br>Pour d'installation<br>Pour d'installation<br>Pour de l'auto-relève                                                                                                    | vel abonnement<br>t 0 inactif(s)<br>bonné<br>M. et Mme XXXXX<br>rtie gauche, c<br>Equipement(s)<br>compteur : xxxxxxx<br>fluide : Point de co<br>Accèder à la<br>c sur «Ajouter<br>èves en m3<br>sommations facturé<br>les champs r<br>ve<br>é de compteur (index), veuilles n<br>compteur (index), veuilles n | X  Iliquez sur la  X  Iliquez sur la  S  X  une relève» es  nécessaires e  récessaires e  récessaires e  récessaires e                                                                                                    | esse de l'abonné<br>Adresse                                                                                                    | Ajouter une relève<br>«créer» e              | n bas de la pa                                                                                                    | ate fin* Actions             |
| Attacher un nou<br>1 contrat(s) dont<br>Référence A<br>XXXX<br>Dans la par<br>Dans la par<br>C<br>Type de<br>Duis cliquez<br>Vos rela<br>Vos con<br>Remplissez<br>Ajout d'une auto-relèv<br>Pour indiquer votre relev<br>Merci de joindre une pho<br>Contexte de la relève<br>Pour d'installation<br>XXXXXX<br>Contratte de la relève<br>Pour d'installation<br>XXXXXX<br>Contexte de la relève<br>Pour d'installation<br>XXXXXX<br>Contexte de la relève<br>Pour d'installation<br>XXXXXX<br>Contexte de la relève                                                                                                    | vel abonnement t 0 inactif(s) bonné M. et Mme XXXXX  tie gauche, c  Equipement(s) Compteur : xxxxxxx fluide : Point de co Accèder à la  c sur «Ajouter èves en m3 sommations facturé les champs r ve é de compteur (index), veuillez r com                                                                     | X  iliquez sur la  x  iliquez sur la  x  une relève»  es  nécessaires e  récessaires e  retassistant vous permet d'ajouter ur  te lire que les chiffres sur fond ne  spieur  Numéro de compteur : xxxxxxxx Date fabrication : 02/08/2002 Type de fluide : Point de comptage Damètre : 15 | esse de l'abonné<br>Adresse<br>loupe<br>loupe<br>t cliquez sur<br>t cliquez sur<br>t cliquez sur<br>t cliquez sur<br>t cliquez sur<br>t cliquez sur<br>t cliquez sur<br>t cliquez sur                                                                                                    | Ajouter une relève<br>«créer» e              | n bas de la pa                                                                                                    | age                          |